## Tech Tip Tuesday—April 17, 2018

## Long Trip indication

Depending on the driving rules and vehicle types where you do business, sometimes a trip might just be too long to be covered by a single chauffeur, or you might want to make sure that the long job is the only job of the day for that chauffeur.

To make these long jobs easier to spot, Livery Coach has a "long trip" indicator that will show you when a trip exceeds the threshold you have set.

In order to use this indicator, simply navigate to System Default Configuration, Dispatch/Scheduling Setting. Towards the bottom of the screen you can set what you define as a "long trip", in hours.

| Dispatch / Schedul                                                                                                    | ing Setting 🙁                                                                                                    |                                                                                                    |                                                   |                   |  |  |
|----------------------------------------------------------------------------------------------------|----------------------------------------------------------------------------------------------------|----------------------------------------------------------------------------------------------------|---------------------------------------------------|-------------------|--|--|
| <ul> <li>Change Trip Si</li> <li>Change Trip Si</li> <li>Change Trip Si</li> <li>Apply Previous</li> <li>Do Not Change</li> <li>Display Agent</li> <li>Display Incider</li> <li>Append Zip Co</li> <li>Refresh Dispat</li> <li>Make Trip Row</li> <li>Hide Current T</li> <li>Activate Emplo</li> </ul> | atus To Unassigr<br>atus Back To Ass<br>Status On Arriva<br>Trip Status To F<br>Notes Indicator V<br>It Report (IN) Ind<br>de To City In PU,<br>ch / Scheduling S<br>All White If Trip<br>ime Zone Label C<br>oyee Scheduling I | ned If No Driver Or Vehic<br>signed If There Are Any<br>al Time Changed<br>Flight Time Change<br>With TripID In Dispatch G<br>dicator With TripID On Di<br>/DO Info<br>Screen After Saving Trip<br>Is VIP<br>On Farm-Out Dispatch Gr<br>ist | de<br>Major Changes<br>Grid<br>Ispatch Grid<br>id |                   |  |  |
| Dispatch Grid - Assign Vehicle, Chauffeur, Status, and Page Out                                                                                                    |                                                                                                    |                                                                                                    |                                                   |                   |  |  |
| With Chauffeur Selection With Trip Status Default To:                                                                                                    |                                                                                                    |                                                                                                    |                                                   |                   |  |  |
|                                                                                                    |                                                                                                    | Page Out As:                                                                                                    | Page (Fillet, Trip Inf                            | fo in Email) 🛛 🝷  |  |  |
| First Pickup Address Format:                                                                                                    |                                                                                                    |                                                                                                    |                                                   |                   |  |  |
| Last DropOff Address Formation Default                                                                                                    |                                                                                                    |                                                                                                    |                                                   |                   |  |  |
| Dispatch ETA Wa                                                                                                    | rning Setup List                                                                                                    |                                                                                                    |                                                   |                   |  |  |
| ETA Buffer From                                                                                                    | ETA Buffer To                                                                                                    | Color Code                                                                                                    | ETA Type<br>On The Way                            | New               |  |  |
| -1440                                                                                                    | 5                                                                                                    | Red                                                                                                    | Customer In Car                                   | Edit              |  |  |
|                                                                                                    |                                                                                                    |                                                                                                    |                                                   | Delete            |  |  |
| ETA Format: Es                                                                                                    | timated Time 4                                                                                                    | al                                                                                                    | -                                                 | ·                 |  |  |
| Long Trip Duration                                                                                                    | 10 🗘 hours                                                                                                    | or longer.                                                                                                    |                                                   |                   |  |  |
| Automatically mark                                                                                                    | Farm-Out On The                                                                                                    | Way trips to Done                                                                                                    | 3 🗘 hours af                                      | ter dropoff time. |  |  |
| Automatically mark Farm-Out Arrived trips to Done 3 🌲 ho                                                                                                    |                                                                                                    |                                                                                                    | 3 🗘 hours af                                      | ter dropoff time. |  |  |
| Automatically mark Farm-Out Customer In Car trips to Done 3 🗘 hours after dropoff t                                                                                                    |                                                                                                    |                                                                                                    | ter dropoff time.                                 |                   |  |  |
|                                                                                                    |                                                                                                    |                                                                                                    | ok                                                | Cancel            |  |  |
|                                                                                                    |                                                                                                    |                                                                                                    |                                                   |                   |  |  |

Then, whenever the duration of a trip exceeds your setting (in this example, 10 hours), the Trip number will be red, both in the trip, and on the Dispatch Grid.

| Dispatch Note:       |         |
|----------------------|---------|
| Save Exit Agent Note | 2       |
| 2223133              | 02/07/1 |
| <br>10<br>           |         |
| Trip # - Vip         |         |
| 2222194              |         |
| 2219161              |         |
| 2222664              |         |
| 2221570 - (A!)       |         |
| 2222945              |         |
| 2219813              |         |
| 2222541              |         |
| 2223038 - (A!)       |         |
| 2223133              |         |
| 2219684              |         |
| 2212207              |         |